Univerzitet u Beogradu

### Fakultet organizacionih nauka

# Provera originalnosti rada pomoću Turnitin softvera

Uputstvo za studente

Beograd, 2024.

## SADRŽAJ

| . UVOD     | 1 |
|------------|---|
|            |   |
|            |   |
| . UPUTSTVO | 2 |

#### 1. UVOD

Pre slanja predloga konačne verzije Završnog rada mentoru, student je u obavezi da izvrši proveru originalnosti rada korišćenjem zvaničnog softvera za otkrivanje plagijata – *Turnitin*. Izveštaj o originalnosti student treba da pošalje mentoru zajedno sa predlogom konačne verzije Završnog rada. O prihvatljivom stepenu podudaranja student treba da se konsultuje sa svojim mentorom.

U daljem tekstu dokumenta prikazano je detaljno uputstvo za korišćenje ovog softvera.

#### 2. UPUTSTVO

Student koji je uspešno odbranio Predmet završnog rada i kome je odobrena tema master rada, dobiće na svoj studentski mejl zahtev da kreira nalog na platformi *Turnitin* i priključi se učionici pod nazivom "Završni radovi xxxx.godina" (Slika 1.).

|                       | R <u>Turnitin Logo</u>                                                                                            |
|-----------------------|----------------------------------------------------------------------------------------------------|
|                       | Welcome to Turnitin                                                                                               |
|                       | Hi<br>You've been added to the Turnitin class, Zavšni radovi 2024. You were added by<br>Instructor, Nenad Aničić. |
|                       | Ready to get started?<br>You're just a few steps away from submitting your papers to Turnitin.                    |
|                       | Set up account Psst Once you've set up your account, check out our student quick start guide.                     |
|                       | Rumitin Logo                                                                                                    |
| ← Odgovori 🥕 Prosledi |                                                                                                    |

Slika 1. Zahtev za kreiranje naloga koji stiže putem studentskog mejla

Klikom na dugme "*Set up account*" studentu će se otvoriti forma za kreiranje naloga u koju je neophodno da unese svoju **studentsku mejl adresu** i **prezime** (Slika 2.).

| 🔊 turnitin                                                                                                    |
|----------------------------------------------------------------------------------------------------|
| Account Setup                                                                                                    |
| To set up your account, please enter your email address and last name or family<br>name.                                                                                                    |
|                                                                                                    |
|                                                                                                    |
|                                                                                                    |
|                                                                                                    |
|                                                                                                    |
| If you no longer have access to this email, ask your Turnitin instructor to look up your email<br>address. If you are an instructor, please refer to your Turnitin administrator for this information. |
| Next                                                                                                    |
|                                                                                                    |

Slika 2. Forma za kreiranje naloga

Nakon pritiska dugmeta "*Next*", studentu će biti prikazano obaveštenje da je neophodna validacija kreiranog korisničkog naloga, koja se vrši pomoću mejla koji je dobio na prethodno navedenu studentsku mejl adresu (Slika 3.).

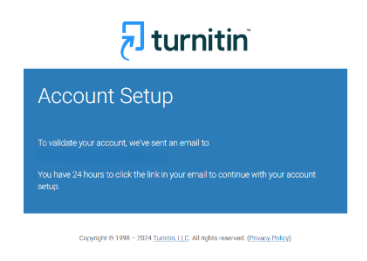

Slika 3. Obaveštenje o mejlu za validaciju naloga

Studentu će na studentski mejl stići zahtev za validaciju, koji podrazumeva kreiranje korisničke šifre za svoj nalog na *Turnitin*-u (Slika 4.).

|                     | ©Turnitin Logo                                                                       |  |
|---------------------|--------------------------------------------------------------------------------------|--|
|                     | Create your password                                                                 |  |
|                     | Hi<br>Your account is almost set up. Click below to create your password.            |  |
|                     | The link in this email will expire after 24 hours. Click here to request a new link. |  |
| ♦ Odawari  Prosladi | ⊯≣T <u>urnitin Logo</u>                                                              |  |

Slika 4. Mejl za validaciju naloga i kreiranje korisničke šifre

Pritiskom na dugme "*Create password*" otvara se forma u koju je potrebno da student unese korisničku šifru pomoću koje će vršiti prijavljivanje na platformu (Slika 5.).

| 🔁 turnitin                                                                                                    |
|----------------------------------------------------------------------------------------------------|
| Create Your Password                                                                                                    |
| Oraste a posseword for your account. Your passeword must:<br>here a minimum of 12 danceses<br>herodow if anise on monitor<br>include upper and herer case letters<br>holded a mark one special danceser (~igitSV-14*0),~-B(V_***,1)<br>Passeword) |
| Confirm Password                                                                                                    |
| Create Password Ganoal                                                                                                    |

Slika 5. Forma za kreiranje korisničke šifre

Nakon što je korisnička šifra uspešno kreirana, studentu će biti prikazano obaveštenje o uspešnom završetku procesa kreiranja naloga (Slika 6.).

| 🛃 turnitin                                                                                                    |  |  |
|----------------------------------------------------------------------------------------------------|--|--|
| Account Setup Complete                                                                                                    |  |  |
| You can now log in to your account using your email address and password<br>i earn more about your next steps by checking out our guick start guides<br>Log in |  |  |
| Councilies & 1998 - 2024 Turnille II C. All Johns userved, (Prover Unity)                                                                                      |  |  |

Slika 6. Obaveštenje o uspešnosti procesa kreiranja naloga

Po završetku procesa kreiranja naloga, potrebno je da student u sandučetu svog studentskog mejla pronađe mejl koji predstavlja poziv da se priključi učionici "Završni radovi xxxx.godina" (Slika 7.).

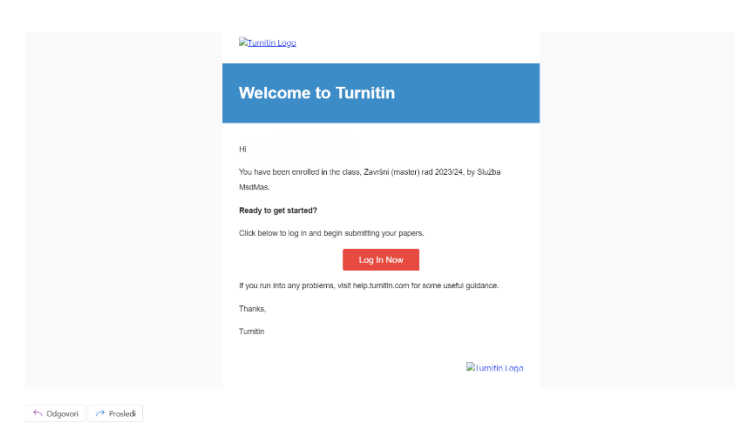

Slika 7. Zahtev za pristup učionici koji stiže putem studentskog mejla

Klikom na dugme "*Log In Now*", od studenta se zahteva da se prijavi na platformu korišćenjem kredencijala definisanih prilikom prethodno opisanog procesa kreiranja naloga (Slika 8.).

| 🔁 turnitin                                                                                                    |  |  |
|----------------------------------------------------------------------------------------------------|--|--|
| Log in to Turnitin                                                                                                    |  |  |
| Email address                                                                                                    |  |  |
| Password                                                                                                    |  |  |
| Log in                                                                                                    |  |  |
| G Sign in with Google C Log in with Clever                                                                                                    |  |  |
| Forgotten your password? Click here.<br>Need more help? <u>Click here.</u>                                                                                                    |  |  |
| New user? <u>Clickhere.</u>                                                                                                    |  |  |
| Phage Policy<br>We take your privacy very seriously. We do not share your details for marketing<br>purposes with any external companies. Your information may only be shared with<br>our third party partners so that we may offer our service. |  |  |
|                                                                                                    |  |  |

Slika 8. Forma za prijavu na platformu

Studentu će nakon prve uspešne prijave na platformu biti prikazana još jedna forma u kojoj je potrebno da odabere iz padajućeg menija *"Secret question"* i popuni odgovor na odabrano pitanje. Ostale podatke ne treba menjati (Slika 9.).

| Welcome to Turnitin!         Visi have been added as a student to the account Zaxie radewi 2024         Before your can pet staticly, we well boothing your user information and give you the chance is and you would evaded and at an envery. Please before the to bo change any other instruction is mended         When your can be devided. The account Zaxie radewi 2024.         We would be account account at envery. Please before the to bo change any other instruction is mended         When your can be devided. The account account ac |  |
|----------------------------------------------------------------------------------------------------|--|
| year last name - harves() 2020/01                                                                                                    |  |
| Copyright © 1955 - 2014 Turnitin, LLC: All rights recorred. (Prices; Pullicy)                                                                                                    |  |

Slika 9. Forma za popunjavanje podataka o studentu

Na početnoj strani ove platforme studentu je prikazana lista učionica kojima mu je dodeljen pristup. Potrebno je da pristupi odgovarajućoj učionici, u okviru koje može da izvrši proveru originalnosti svog Završnog rada (Slika 10.).

**Napomena**: Ukoliko student nije siguran u okviru koje učionice treba da izvrši proveru svog Završnog rada, može se rukovoditi početnim i krajnjim datumima učionica. Na Slici 10. na osnovu datuma prve učionice može se zaključiti da je reč o učionici namenjenoj proveri originalnosti pristupnog rada, dok je druga učionica na listi namenjena proveri originalnosti Završnog rada.

#### 🚽 turnitin

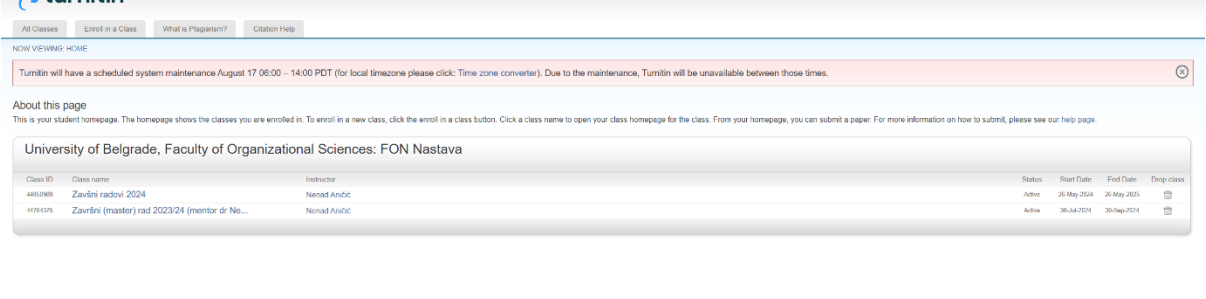

Slika 10. Početna strana sa listom dostupnih učionica

Ulaskom u odgovarajuću učionicu, studentu su prikazani osnovni podaci o njoj i neophodno je da pritiskom na dugme "*Open*" otvori formu za predaju konačne verzije svog Završnog rada (Slika 11.).

| turnitin لخ                                                                                            |                                                                                      |                                                                                                    |
|----------------------------------------------------------------------------------------------------|--------------------------------------------------------------------------------------|----------------------------------------------------------------------------------------------------|
| Class Portfolio My Grades Discussion Calendar                                                          |                                                                                      |                                                                                                    |
| NOW VIEWING: HOME > MASTER CLASS, MENTOR DR NENAD ANIČIĆ > CLASS HOME                                  |                                                                                      |                                                                                                    |
|                                                                                                    | Class Homepage                                                                       |                                                                                                    |
| This is your Class Homepage. To access more information about the assignment, click the "Open" button. |                                                                                      |                                                                                                    |
|                                                                                                    | Master Class: mentor dr Nenad Aničić                                                 |                                                                                                    |
| Assignment Title                                                                                       | Assignment Type                                                                      | Dates                                                                                                    |
| Konačna verzija završnog rada                                                                          | PAPER                                                                                | Start         30h         30/204         12/07 PM         Cpur           Due         29h         200 PM         Cpur         Phot         4th Sep 2024         12/07 PM         Cpur |
|                                                                                                    |                                                                                      |                                                                                                    |
|                                                                                                    |                                                                                      |                                                                                                    |
|                                                                                                    |                                                                                      |                                                                                                    |
| 6                                                                                                    | Copyright © 1990 2024 Turnitin, LLC. All Rights Rosonvad. (Phivacy Policy) I lielpde | ak Rossarch Rossurces                                                                                                    |

Slika 11. Učionica

Student može neograničeni broj puta da vrši predaju verzija svog Završnog rada. Za prve tri verzije, student će dobiti izveštaj o originalnosti odmah nakon predaje. Za svaku sledeću verziju, izveštaj se dobija nakon 24 časa.

Kako bi izvršio predaju Završnog rada, student treba da pritisne dugme "*Upload Submission*" (Slika 12.).

| NOW VIEWING: HOME > ZAVRŠNI (MASTER) RAD 202 | 23/24: MENTOR DR NENAD ANIČIĆ > KONAČNA VERZIJA.                                                    | ZRVRŠINOG RADA                                                                                                    |
|----------------------------------------------|----------------------------------------------------------------------------------------------------|----------------------------------------------------------------------------------------------------|
|                                              | About this page                                                                                     |                                                                                                    |
|                                              | This is your assignment dashboard. You can uplo<br>reports that have been made available by your in | oad submissions for your assignment from here. When a submission has been processed you will be able to download a digital receipt, view any grades and similarity |
|                                              | reporte dias nare dear made analiade by your m                                                      |                                                                                                    |
|                                              | <ul> <li>Konačna verzija završnog rad</li> </ul>                                                    |                                                                                                    |
|                                              | Instructions                                                                                        |                                                                                                    |
|                                              | No special instructions.                                                                            |                                                                                                    |
|                                              | Start Date                                                                                          | Additional Settings                                                                                                    |
|                                              | 30 Jul 2024 12:07                                                                                   | <ul> <li>Similarity reports are available immediately after submission.</li> </ul>                                                                                 |
|                                              | Due Date                                                                                            | Resubmissions are allowed                                                                                                    |
|                                              | Feedback Release Date                                                                               | X Late submissions are not allowed                                                                                                    |
|                                              | 04 Sep 2024 12:07                                                                                   |                                                                                                    |
|                                              | Max Points                                                                                          |                                                                                                    |
|                                              | 100                                                                                                 |                                                                                                    |
|                                              |                                                                                                    |                                                                                                    |
|                                              |                                                                                                    | Upload Submission                                                                                                    |
|                                              |                                                                                                    |                                                                                                    |
|                                              |                                                                                                    |                                                                                                    |
|                                              |                                                                                                    |                                                                                                    |
|                                              |                                                                                                    |                                                                                                    |
|                                              |                                                                                                    |                                                                                                    |
|                                              |                                                                                                    |                                                                                                    |
|                                              |                                                                                                    |                                                                                                    |
|                                              |                                                                                                    | m · · / m                                                                                                    |
|                                              |                                                                                                    |                                                                                                    |

Slika 12. Stranica za početak procesa predaje Završnog rada

Nakon toga, biće prikazana forma u okviru koje student unosi naziv Završnog rada koji predaje i bira elektronsku verziju Završnog rada čiju originalnost želi da proveri (Slika 13.).

| Class Portfolio My Grades Discussion                                                                                                    | Calendar                                                                                                    |                                                                                                    |
|----------------------------------------------------------------------------------------------------|----------------------------------------------------------------------------------------------------|----------------------------------------------------------------------------------------------------|
| NOW VIEWING HOME > ZAVRŠNI (MASTER) RAD 2023/24                                                                                                   | VENTOR DR NENAD ANIČIĆ > KONAČNA VERZUA ZAV                                                                                                    | R5NOG RADA                                                                                                    |
|                                                                                                    | About this page<br>This is your assignment diathboard. You can upload<br>reports that have been made available by your instru<br>Konačna verzija završnog rada | wondescore for your assignment from here. When a submission has been processed you will be able to download a digital receipt, riew any grades and similarity inter- |
|                                                                                                    | Instructions                                                                                                    | Submit File ×                                                                                                    |
| No special instructions.<br>Start Date<br>80 Jul 2020 1 207<br>Due Date<br>72 July 2020 1 207<br>Peetituack Reliedee Date<br>0 4 Sign 2020 1 73.7 | No special instructions.<br>Start Date<br>30 Jul 2024 12:07                                                                                                    | Uplaad Reinv Complete OO demailer                                                                                                    |
|                                                                                                    | Due Date<br>25 Aug 2024 12:07<br>Seectback Release Date                                                                                                    | Upload Submission 🖩 Text Input Cloud Submission -                                                                                                    |
|                                                                                                    | 04 Sep 2024 12:07                                                                                                    | Drag and drop or select a file from your device.                                                                                                    |
|                                                                                                    | Max Points                                                                                                    | Submission Title Untitled                                                                                                    |
|                                                                                                    |                                                                                                    | Submission File O Choose File No file chosen                                                                                                    |
|                                                                                                    |                                                                                                    |                                                                                                    |
|                                                                                                    |                                                                                                    | Lipland and Review                                                                                                    |
|                                                                                                    |                                                                                                    |                                                                                                    |
|                                                                                                    |                                                                                                    |                                                                                                    |

Slika 13. Forma za predaju Završnog rada

Nakon što se završi proces predaje Završnog rada, studentu se pruža kratak uvid u rad i mogućnost predaje Završnog rada softveru na proveru originalnosti klikom na dugme "*Submit to Turnitin*" (Slika 14.).

| Class Portfolio My Grades Discuss           | on Calendar                                                                                                    |                                                                                                    |
|---------------------------------------------|----------------------------------------------------------------------------------------------------|----------------------------------------------------------------------------------------------------|
| NOW VIEWING: HOME > ZAVRŠNI (MASTER) RAD 20 | 3/24: MENTOR DR NENAD ANIČIĆ > KONAČNA VERZIJA ZA                                                                                                    | Anshoo Ada                                                                                                    |
|                                             | About this page<br>The seven and eventskille year and<br>the seven and eventskille year and<br><b>Konschar verzijs završnog rada</b><br><b>Instructions</b><br>Bar Dale<br>20 Ag 2024 1207<br><b>Dia Dale</b><br>23 Ag 2024 1207<br><b>Predbarts Reises Dale</b><br>Ad Sgr 204 1207<br><b>Max Points</b><br>100 | I uzensasen for your assignment hom here. When a subension has been precessed you will be able to diversional a digital incest. Vewa any grades and tendence<br>Submit File |
|                                             |                                                                                                    | Preview Submission Gancel Submission Submit to Turnitin                                                                                                    |
|                                             |                                                                                                    |                                                                                                    |

Slika 14. Kratak pregled predatog Završnog rada

Kada se završi proces predaje Završnog rada, studentu će biti prikazana poruka o uspešnosti predaje Završnog rada (Slika 15.).

| 🛃 turnitin                                                                                 |                                                                                                    |  |  |  |  |  |  |  |  |
|--------------------------------------------------------------------------------------------|----------------------------------------------------------------------------------------------------|--|--|--|--|--|--|--|--|
| Class Portfolio My Grades Discussion                                                       | Caendar                                                                                                    |  |  |  |  |  |  |  |  |
| NOW VEWWER: HOLE + ZWERH WASTER NO 2022/# LENTIN ON NEW ZWERD: # KOMODA VERDA ZWERD/R SWAA |                                                                                                    |  |  |  |  |  |  |  |  |
| NOW VIEWNIE HONE - KANKËN BASTERI HA 2022A K                                               | About this page<br>There is assumed analysis to the second processing of the second processing will be able to download a digital receipt, sive any grade and diministry<br>There is assumed analysis by our submit File<br>Abset r Rad 1. probina verzija<br>Upload Review Complete<br>Submission Complete! |  |  |  |  |  |  |  |  |
|                                                                                            |                                                                                                    |  |  |  |  |  |  |  |  |
|                                                                                            |                                                                                                    |  |  |  |  |  |  |  |  |
|                                                                                            | Capyopt 9 1105 2025 Turths LLC 20 Highs Resource (Press) Pdag) Telepiste Research Resource                                                                                                    |  |  |  |  |  |  |  |  |
|                                                                                            |                                                                                                    |  |  |  |  |  |  |  |  |
|                                                                                            |                                                                                                    |  |  |  |  |  |  |  |  |
|                                                                                            |                                                                                                    |  |  |  |  |  |  |  |  |

Slika 15. Poruka o uspešnosti predaje Završnog rada

Student dalje treba da izabere sa liste naziv svog predatog Završnog rada, kako bi pogledao izveštaj o proveri originalnosti (Slika 16.).

| न turr          | nitin              |                                                                                                    |                                                                                   |                                        |                             |                         |
|-----------------|--------------------|----------------------------------------------------------------------------------------------------|-----------------------------------------------------------------------------------|----------------------------------------|-----------------------------|-------------------------|
| Class Portfolio | My Grades          | Discussion Calendar                                                                                      |                                                                                   |                                        |                             |                         |
| OW VIEWING HON  | IE > ZAVRŠNI (MAS1 | TER) RAD 2023/24. MENTOR DR NENAD ANIČIĆ > KONAČNA VERZIJA ZAV                                           | RŠNOG RADA                                                                        |                                        |                             |                         |
|                 |                    | About this page                                                                                          |                                                                                   |                                        |                             |                         |
|                 |                    | This is your assignment dashboard. You can uploat<br>reports that have been made available by your instr | d submissions for your assignment from here. When a submission has been<br>uotor. | processed you will be able to download | a digital receipt, view any | y grades and similarity |
|                 |                    | Konačna verzija završnog rada                                                                            |                                                                                   |                                        |                             |                         |
|                 |                    | Paper Title                                                                                              |                                                                                   | Uploaded                               | Grade Simil                 | larity                  |
|                 |                    | Master rad probna verzija                                                                                |                                                                                   | 31 Jul 2024 21:51                      | -                           | 1 🕁 🗎                   |
|                 |                    |                                                                                                    |                                                                                   |                                        |                             |                         |
|                 |                    |                                                                                                    |                                                                                   |                                        |                             |                         |
|                 |                    |                                                                                                    |                                                                                   |                                        |                             |                         |
|                 |                    |                                                                                                    |                                                                                   |                                        |                             |                         |
|                 |                    |                                                                                                    |                                                                                   |                                        |                             |                         |
|                 |                    |                                                                                                    |                                                                                   |                                        |                             |                         |
|                 |                    |                                                                                                    |                                                                                   |                                        |                             |                         |
|                 |                    |                                                                                                    | Cupyright © 1998-2024 Turnilin, LLC: All Rights Reserved. (Privacy Policy)        | Helpdesk. Research Resources           |                             |                         |

Slika 16. Lista predatih Završnih radova

Nakon toga, studentu će biti prikazan izveštaj u kome je prikazan stepen podudaranja njegovog Završnog rada sa drugim radovima, kao i podaci o radovima sa kojima postoje podudaranja (Slika 17.).

|            |                      |                                                                                    |  |          | Match Overview                            | <i>"</i> ×                 |  |  |  |
|------------|----------------------|------------------------------------------------------------------------------------|--|----------|-------------------------------------------|----------------------------|--|--|--|
| "          |                      |                                                                                    |  | 1        | 1%                                        |                            |  |  |  |
|            |                      |                                                                                    |  | <b>F</b> | urrently viewing standard sources         | >                          |  |  |  |
|            |                      |                                                                                    |  | <b>T</b> | EN View English Sources                   |                            |  |  |  |
|            |                      |                                                                                    |  | • M      | latches                                   |                            |  |  |  |
|            |                      | 2. СОФТВЕРСКА АРХИТЕКТУРА                                                          |  | 1        | bibliotecatede.uninove<br>Internet Source | <1% >                      |  |  |  |
|            |                      |                                                                                    |  | 2        | www.docsity.com<br>Internet Source        | <1% >                      |  |  |  |
|            |                      | Промене су саставни део животног циклуса сваког софтверског система. Софтверски    |  | 3        | nardus.mpn.gov.rs                         | <1% >                      |  |  |  |
|            |                      | системи временом еволуирају како би се задовољиле многобројне и разноврсне         |  |          | Submitted to University                   | -19/ >                     |  |  |  |
|            |                      | потребе корисника. Стога је за једну организацију од суштинског значаја да омогући |  | 4        | Student Paper                             | < 170 >                    |  |  |  |
|            |                      | одржавање софтверског система на такав начин који ће смањити могућност увођења     |  | 5        | libdoc.fh-zwickau.de<br>Internet Source   | <1% >                      |  |  |  |
|            |                      | грешака и појаву потешкоћа са сваком новом променом (Wiliams & Carver, 2010).      |  | 6        | www.diva-portal.org                       | <1% >                      |  |  |  |
|            |                      |                                                                                    |  | 7        | www.ftn.uns.ac.rs                         | <1% >                      |  |  |  |
|            |                      | Овом појавом проналазак одговарајућег алгоритма који треба да обезбеди захтевану   |  | 8        | fedorabg.bg.ac.rs                         | <1% >                      |  |  |  |
|            |                      | функционалност више није централни проблем развојних тимова, а акценат развоја     |  |          | Internet Source                           |                            |  |  |  |
|            |                      | бива пребачен на пројектовање и постављање софтверског система тако да исти у      |  |          |                                           |                            |  |  |  |
|            |                      | будућности може одговорити на сваки захтев који се пред њим поставља. У овом       |  |          |                                           |                            |  |  |  |
|            |                      | процесу кључну улогу игра софтверска архитектура која осликава целокупну           |  |          |                                           |                            |  |  |  |
|            |                      | структуру система и омогућава његово лакше управљање и разумевање. Иако постоји    |  |          |                                           |                            |  |  |  |
| Page: 1 of | 72 Word Count: 16137 | Jount: 16137 Text-Only Report                                                      |  |          |                                           | High Resolution On O Q — Q |  |  |  |

Slika 17. Izveštaj o originalnosti Završnog rada

Ovaj izveštaj student treba da pošalje mentoru zajedno sa predlogom konačne verzije Završnog rada. O prihvatljivom stepenu podudaranja student treba da se konsultuje sa svojim mentorom.

Zahvalnica:

Zahvaljujemo se studentu MAS Đorđu Ivanoviću na izradi ovog uputstva.